#### Rýchly návod na obsluhu

#### 1 Vvhlásenie

Ďakujeme vám za nákup našich produktov. Ak máte akékoľvek otázky alebo potreby, kontaktujte nás. Táto príručka sa týka nastavenia NVR boxu.

# 2 Upozornenia

- Pri rozbaľovaní krabice skontrolujte a potvrďte, či sa všetky položky na zozname nachádzaju v krabici.
- Vyvarujte sa silným nárazom NVR boxu. .
- NVR box musí mať dostatočné vetranie. .
- Vyhnite sa inštalácii v silných vibračných prostrediach.
- Vyhýbajte sa prostrediu s vysokou vlhkosťou, prachom, extrémnym teplom alebo extrémnym chladom.
- ٠ Uchovajte si krabicu produktu, aby ste uľahčili prenos alebo demontáž zariadenia.
- . Počas inštalácie nezabudnite vypnúť napájanie všetkých komponentov. Dôkladne skontrolujte napätie.
- Ak je súprava poškodená alebo nefunguje, kontaktujte distribútora alebo servisné stredisko.

# 3 Kontrola obsahu krabice

Po obdržaní produktu otvorte krabicu a potom skontrolujte príslušenstvo. V prípade poškodenia alebo chýbajúcich súčastí sa prosím obráťte na distribútora. Zoznam položiek

| S/N | Položka                                          | QTY |
|-----|--------------------------------------------------|-----|
| 1   | NVR box                                          | 1   |
| 2   | Vrecko so skrutkami(4<br>skrutky pre HDD)        | 4   |
| 3   | USB Myš                                          | 1   |
| 4   | DC 12V@2A Napájací zdroj                         | 1   |
| 5   | Používateľská príručka k<br>produktu             | 1   |
| 6   | Bezdrôtová IP kamera                             | 4/8 |
| 7   | DC 12V@1A Napájací zdroj                         | 4/8 |
| 8   | Vrecko so skrutkami(4<br>skrutky pre pevný disk) | 4/8 |

#### 4 Popis produktu 4.1 Bezdrôtová kamera

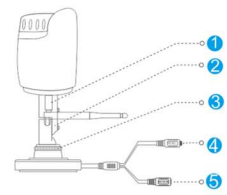

| S/N | Položka          | Popis           |
|-----|------------------|-----------------|
| 1   | Rozhranie antény | Pripojte anténu |
| 2   | Skrutka          | Pevná konzola   |

#### Rýchly návod na obsluhu

| 3 | Prstenec | Nastavenie uhlu kamery |
|---|----------|------------------------|
| 4 | Reset    | Párovacie tlačidlo     |
| 5 | Zdroj    | 12VDC napájací sdroj.  |
|   |          |                        |

#### 4.2 Bezdrôtový NVR box

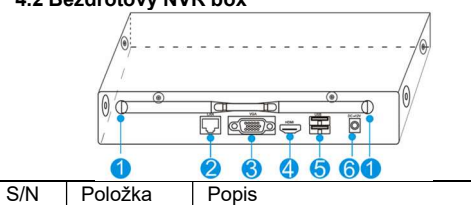

| 1 | Anténa | Pripojte anténu                |
|---|--------|--------------------------------|
| 2 | LAN    | LAN port                       |
| 3 | VGA    | DB9 konektor pre VGA output    |
| 4 | HDMI   | HDMI video output konektor     |
| 5 |        | USB porty pre dodatočné        |
|   | 058    | zariadenia ako USB myš, U disk |
| 6 | Zdroj  | 12VDC napájací zdroj.          |

## 5 Inštalácia zariadenia

**Poznámka:** 1. Pred zapnutím by mal byť nainštalovaný výrobcom odporúčaný pevný disk.

- 2. Maximálna kapacita pevného disku je 4 TB.
- 5.1 Inštalácia pevného disku do NVR

(1) Odskrutkuite skrutky na zadnom paneli a na bočnom paneli. a Odstráňte kryt z NVR.

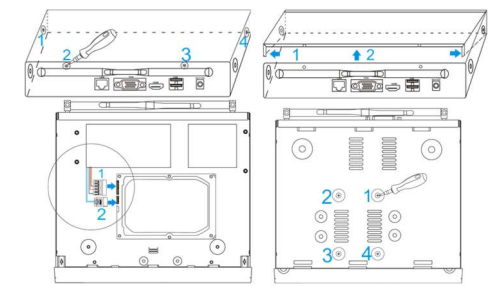

(2) Pripojte dátový a napájací kábel k pevnému disku. (3) Na upevnenie pevného disku upevnite skrutky v spodnej časti.

(4) Namontujte späť kryt NVR a pripevnite skrutky. 5.2 Káblové prepojenie

Pripoite káble podľa nižšie uvedeného diagramu

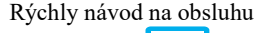

# outer or Switch Õ USB Mouse

## Poznámka:

Aby bola zaručená čo najlepšia kvalita videa, IPC anténa musí byť nasmerovaná rovnobežne s NVR anténou.(viď obrázok)

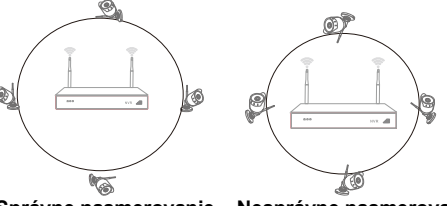

Správne nasmerovanie Nesprávne nasmerovanie 6 Lokálna prevádzka

# 6.1: Zapnutie

Skontrolujte, či je napájací zdroj zapojený do elektrickej zásuvky, a stlačte tlačidlo pre zapnutie. Potom by mala LED dióda napájania svietiť na červeno a po niekoľkých minútach sa video automaticky zobrazí na monitore

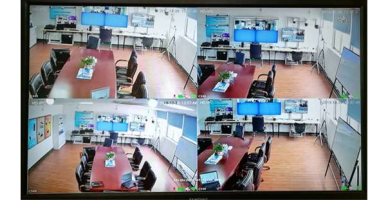

#### 6.2: Prihlásenie

(1) Kliknite pravým tlačidlom myši s vybratím ktorejkoľvek ponuky budete vyzvaný prihlásiť sa (2) Zadajte správne heslo, predvolené heslo je admin.

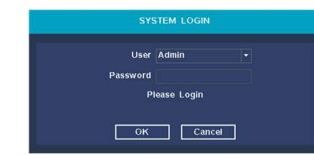

Poznámka: Pred použitím produktu zmeňte heslo používateľa, aby bola zaistená ochrana vášho súkromia.

Zmena hesla: Main menu (pravé tlačidlo mvši) → System → Account (Účet) → Modify Pwd (Zmen. Hesl.)

# Rýchly návod na obsluhu

#### 6.3: Zmena jazyka

Pre zmenu jazyka kliknutím pravého tlačidla myši prejdite na Hlavné menu  $\rightarrow$  System  $\rightarrow$  General  $\rightarrow$  a v riadku "Language" (jazyk) zmeňte na ľubovoľný z ponúkaných iazvkov

#### 6.4: Formátovanie pevného disku

(1) Kliknite pravým tlačidlom myši na prihlásenie a preidite na "Main menu (pravé tlačidlo mvši→Svstem  $\rightarrow$ HDD manager (funkce HDD)".

(2) Potom kliknite na tlačidlo "Format Disk"

(3) Stav pevného disku sa zmení na "in use" (používa sa).

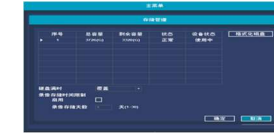

#### 6.5: Konfigurácia siete

(1) Na prístup na internet skontrolujte, či je sieťový kábel správne pripojený k sieti LAN.

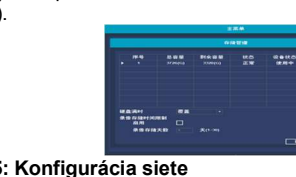

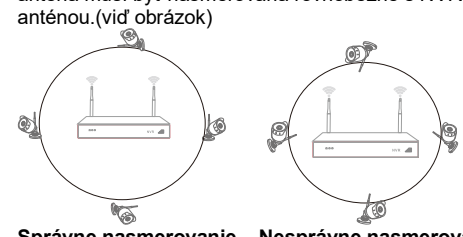

Rýchly návod na obsluhu

- Vstúpte do "Main menu (pravé tlačidlo myši)→System→Network Config".
- (3) Zvoľte "DHCP",a kliknite na "save"(uložit), automaticky si vyžiada IP adresu od servera DHCP.
- Konfigurácia je úspešná, ak adresa IP nie je 0,0.0.0.
  Po obnovení/refreshi. V opačnom prípade nastavte IP adresu a informácie o bráne ručne.

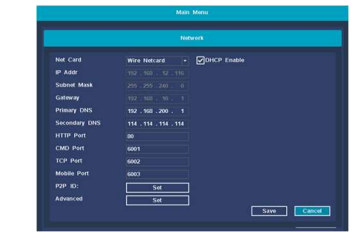

# 7 Zobrazenie na telefóne

## Krok 1:Nainštalujte softvér

Naskenovaním QR kódu v užívateľskej príručke softvér stiahnete a nainštalujete.

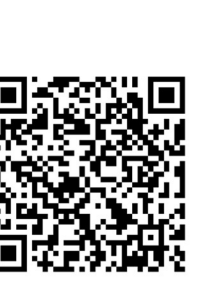

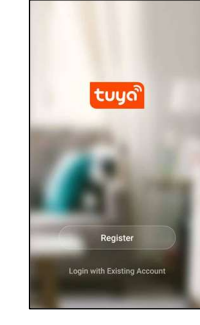

(2) zapnite aplikáciu

(1) Naskenujte QR kód

Krok 2: Ťuknite na "Zaregistrovat" pre regustráciu účtu

## Krok 3: Pridajte zariadenie

Po prihlásení ťuknite na "+" v hlavnom rozhraní pre zobrazenie pridávania zaridení.

#### Rýchly návod na obsluhu

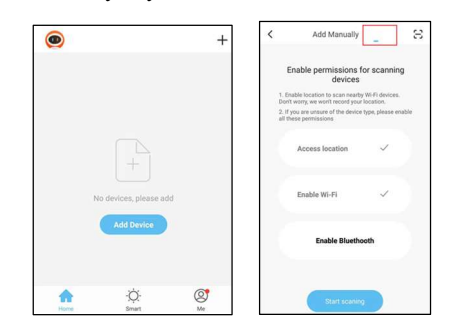

# (1) okno pridania zariadenia (2) ťuknite na atoscan

| Add Manua       | lly _     | ε |           |                                                         |               |
|-----------------|-----------|---|-----------|---------------------------------------------------------|---------------|
| Available devi  | ces found |   | All Devic | Welcome He<br>Set your home location for<br>information | ome<br>r more |
| Smart<br>Gabway |           |   |           | Al Wireless nvr 2                                       |               |
|                 |           |   |           | Al Wireless nvr                                         |               |
| Nex             |           |   | Home      | -Ò-<br>Smart                                            | ©<br>Me       |

(3) vyberte zariadenie (4) zoznam zariadení

# Krok 4: Živé zobrazenie

Ťuknite na ikonu online zariadenia v zozname zariadení, video kanála sa pripojí a automaticky sa

# zobrazí.

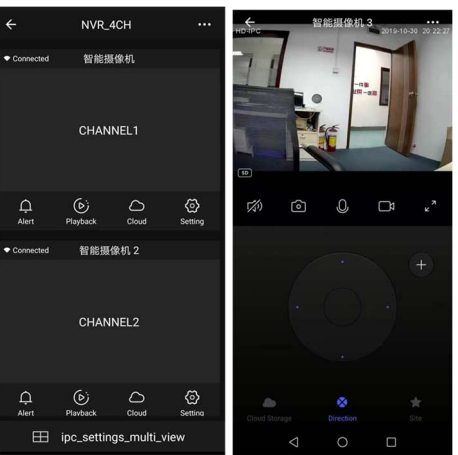

(1) Zoznam kanálov (2) Živé zobrazenie

| Rýchly návod na obsluhu |                                   |                |                     |  |  |
|-------------------------|-----------------------------------|----------------|---------------------|--|--|
| lkona                   | popis                             | Ikona          | popis               |  |  |
| •••                     | Info<br>zariadenia a<br>zdieľanie | $\blacksquare$ | Multi-<br>obrazovka |  |  |
| ,<br>Alert              | Možnosti<br>alarmu                | $\widehat{}$   | Snímka<br>obrazovky |  |  |
| Playback                | Prehratie na<br>zariadení         | <u>O</u>       | Hovoriť             |  |  |
| Cloud                   | Cloud<br>záznam                   | ₽<br>Z         | Nahrávať            |  |  |
| Setting                 | Nastavenie<br>kanálu              | SD HD          | SD/HD               |  |  |

# 8 Iné operácie

# 8.1 Prehratie videa

Kroky: Kliknite na playback (prehravani) → login→ vyberte signál alebo multi kanálový prehrávací mód →select channel (vybrať kanál) →select date (vybrať dátum) →dvojitým kliknutím prehráte záznam.

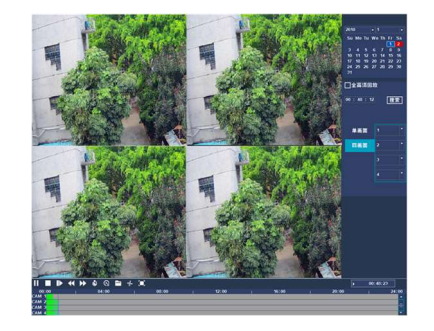

#### 8.2 Zálohovanie videa

Kroky: Vložte U disk do USB rozhrania→Pravým kliknutím zobrazíte hlavné menu→vyberte backup (záloha)→vyberte kanál→nastavte čas začatia a skončenia→ kliknite na "Search"(vyhledat)→vyberte nahrávku→vyberte alebo vytvorte súbor→kliknite na "Backup" (zálohovat) pre zálohovanie nahrávky.

# Rýchly návod na obsluhu

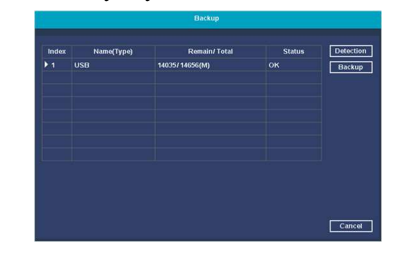

#### 8.3. Pridanie kamery

Pre pridanie alebo výmenu bezdrôtovej kamery. Vykonajte

nasledujúce kroky.

- a) Počkajte 1 minútu, kým sa kamera spustí.
- b) Zvoľte "Main menu→Pair IPC" →vymazať nepripojenú kameru → Kliknite na "Pair" button→ Stlačte tlačidlo

párovania na IPC do 5 sekúnd.

Párovanie je úspešné, keď sav statusovom stĺpci zobrazí "connected" (pripojené)

c) Zopakujte krok b a potom kliknite na [OK] pre dokončenie

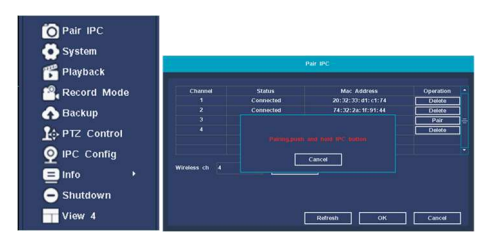

# QR kód pre aplikáciu Tuya

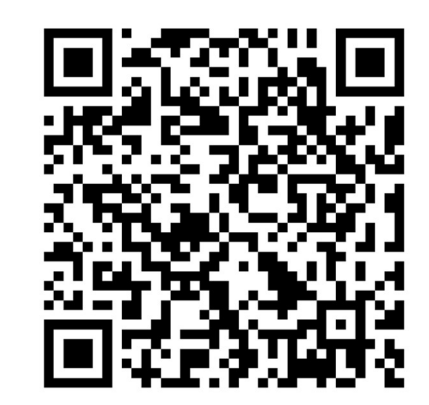